## 用人单位预定展位流程

### 一、线下(现场)分会场

1、注册

登录中国计量大学就业创业网(http://jyb.cjlu.edu.cn)→点击 "用户 登录"→点击"用人单位注册"→填写单位名称、邮箱和密码→填写认证资料 并提交→电话联系快速审核或等待一个工作日审核→注册成功。

提醒:如单位名称已被注册,不知道登录密码等情况,可致电 0571-86836089,由就业办公室配合重置及登录密码。

2、登录

登录中国计量大学就业创业网(http://jyb.cjlu.edu.cn)→点击"用人单 位登录"→输入单位名称和密码→登录成功,可操作"职位发布"、"招聘公 告发布"、"宣讲会场次申请"、"专场招聘会申请"、"招聘会展位预订", 可修改单位基本情况和密码。

### 3、招聘会展位预订

学校发布招聘会展位预定后,企业在招聘会展位预定栏目可以看到该招聘 会,点击"展位预定"即进入展位预定页面,在这里可以详细了解招聘会信息 及可预定展位,填写"展位预订报名表",提交→学校审核→成功预订。

二、线上(网络)分会场

线上(网络)分会场由智联招聘全程支持,请用人单位点击智联招聘网(https://cct.zhaopin.com/jobfair/jobfairDetails/25)进行报名。

1、注册

访问线上(网络)分会场网站

(https://cct.zhaopin.com/jobfair/jobfairDetails/25)→点击 "报名参 会",系统会弹出选择个人用户或企业用户的选择界面,点击企业登录→输入

# 中國計量大學

智联招聘的企业账号和密码,若您没有智联招聘的企业账号,请点击登录按钮 下方的立即注册按钮,填写注册信息后→提交认证资料→等待快速审核或一个 工作日审核→注册成功。

提醒:如注册遇到问题,或单位名称已被注册,不知道登录密码等情况, 可致电 4008859898,由客服人员配合重置及登录密码。

#### 2、登录

访问线上(网络)分会场网站

(https://cct.zhaopin.com/jobfair/jobfairDetails/25)→点击 "报名参 会",系统会弹出选择个人用户或企业用户的选择界面,点击企业登录→输入 智联招聘的企业账号和密码→登录成功→进入双选会预订页面。

### 3、招聘会展位预订

在双选会预订页面填写联系人等信息,点击确认支付(费用为0)完成报 名。报名成功→发布职位→填写企业信息及上传 logo→选择在线招聘职位→完 成在线双选会展位设定。双选会开始后,企业可以在后台查看学生投递简历, 并与学生发起文字面试或视频面试。